# Business Solution ELO Invoice

Business Solution ELO Invoice 1.08

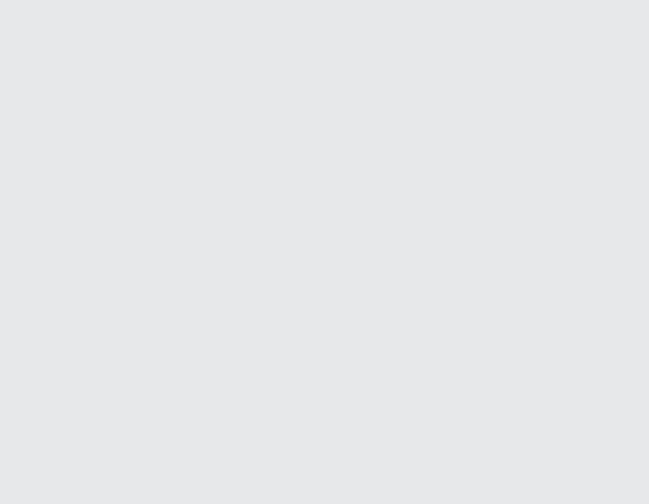

## Inhaltsverzeichnis

| Einleitung                                 | 3  |
|--------------------------------------------|----|
| Grundlagen                                 | 4  |
| Rechnung ablegen und um Dokumente ergänzen | 9  |
| Rechnungsumlauf                            | 13 |
| Vorlagen                                   | 26 |
| Rechnung exportieren                       | 28 |
| Rechnungen überwachen mit dem Dashboard    | 29 |

## Einleitung

#### Aufbau des Handbuchs

Das Ziel dieses Handbuchs ist es, Ihnen als Benutzer alle Funktionen der Business Solution ELO Invoice zu erläutern.

#### Grundlagen

Im Kapitel Grundlagen erläutern wir Ihnen das Grundprinzip von ELO Invoice und zeigen Ihnen, wo Sie die Funktionen von ELO Invoice finden.

#### Handlungsmöglichkeiten

Die weiteren Kapitel stellen Ihnen Ihre Handlungsmöglichkeiten mit ELO Invoice vor.

#### Zielgruppe

Die Zielgruppe dieses Handbuchs sind Benutzer der Business Solution ELO Invoice. Für Administratoren ist eine separate Dokumentation im ELO SupportWeb erhältlich.

Der Umfang an Funktionen, die in diesem Handbuch vorgestellt werden, kann sich stark von dem Umfang in Ihrem Client unterscheiden.

Wenn Sie in diesem Handbuch beschriebene Funktionen nicht in Ihrem Client finden, sind Sie zum Ausführen der Funktion nicht berechtigt.

## Grundlagen

#### Grundprinzip

Die Business Solution ELO Invoice bildet den Prozess ab, den Rechnungen in einem Unternehmen durchlaufen:

- Rechnungseingang
- Rechnungsumlauf
- Export an Buchhaltungssystem

Mithilfe von Workflows werden die Rechnungen automatisiert an die notwendigen Bearbeitungsschritte weitergeleitet. Es ist weiterhin möglich, den Workflow an das Clearing-Center weiterzuleiten.

Ein Dashboard gibt Ihnen einen Überblick über alle Rechnungen und hilft somit bei der weiteren Planung.

#### **Allgemeiner Hinweis**

ELO Invoice arbeitet mit folgenden Clients zusammen:

- ELO Java Client
- <u>ELO Web Client</u> (nicht alle Funktionalitäten verfügbar)
- ELO Desktop Client (nicht alle Funktionalitäten verfügbar)

#### Information

Wir verwenden in diesem Handbuch Screenshots aus dem ELO Java Client.

#### Voraussetzungen

Wir setzen voraus, dass Ihr Administrator ELO Invoice bereits für Sie eingerichtet hat.

#### Programmoberfläche

| ELO - Solutions (B | odo Kraft)    |               |           |              |             |     |                                                                                                    |                                 | -       |        | ×    |
|--------------------|---------------|---------------|-----------|--------------|-------------|-----|----------------------------------------------------------------------------------------------------|---------------------------------|---------|--------|------|
| Favoriten Neu      | Ansicht       | Ausgabe       | Verwalten | ₽ Funktionen | durchsuchen |     |                                                                                                    |                                 | Bodo Kr | aft 👻  |      |
| Ablaga             |               |               |           |              | Mein ELO    |     |                                                                                                    | Neuigkeiten                     | Zuletzt | verwei | ndet |
| Ablage             |               |               |           |              |             |     |                                                                                                    |                                 | Q       | £      | ۰    |
| ELC                | 5             | $\mathcal{Q}$ |           |              | heute       |     | Bodo Kraft > Lieferant GmbH - 01.234.567.8-2014-1 - 2014-<br>01-24                                  | Filter                          |         |        |      |
|                    |               |               |           |              |             |     | hat Buchungsdaten erfasst.                                                                          | Neuigkeiten seit                |         |        |      |
| Solutions          | S             | uche          |           |              |             |     | vor einer Stunde                                                                                    | O heute                         |         |        |      |
|                    |               |               |           |              |             |     | P 🛪 X                                                                                               | gestern                         |         |        |      |
| Aufgaben           |               |               |           |              |             |     | Kommentieren                                                                                        | einer Woche                     |         |        |      |
|                    | 5             |               |           |              |             | •   | ● Ute Schenk > Lieferant GmbH - 01.234.567.8-2014-1 - 2014-                                         | <ul> <li>einem Monat</li> </ul> |         |        |      |
| $\sim$             | 1             |               |           |              |             |     | 01-24<br>hat die Rechnung freigegeben.                                                              | Maske ist                       |         |        |      |
|                    | - I           |               |           |              |             |     | Rechnungsnettobetrag: 50,00 EUR                                                                     | Incoming Invo                   | ice     |        | 5    |
| Aufgaben           | R             | echnungen     |           |              |             |     | vor einer Stunde                                                                                    | Beitragsersteller is            | t       |        |      |
|                    |               |               |           |              |             |     | P ≫ ×                                                                                               | Bodo Kraft                      |         |        | 1    |
| Sonstiges          |               |               |           |              |             |     | Kommentieren                                                                                        | Bodo Kiait                      |         |        | 1    |
|                    |               | 1             |           |              |             |     |                                                                                                    | Gerd Baum                       |         |        | 2    |
|                    |               |               |           |              |             | . 💮 | • Ute Schenk > Lieferant GmbH - 01.234.567.8-2014-1 - 2014-                                         | Ute Schenk                      |         |        | 2    |
| 6                  | 2             | earbeitung    |           |              |             |     | 01-24<br>hat den Freigabeprozess abgeschlossen.                                                     | Beitragstyp ist                 |         |        |      |
|                    |               | Ĉ             |           |              |             |     | Rechnungsnettobetrag: 50,00 EUR                                                                     | AutoCommen                      | t       |        | 5    |
| Postbox            | к             | lemmbrett     |           |              |             |     | vor einer Stunde                                                                                    |                                 |         |        |      |
|                    |               |               |           |              |             |     | P >> ×                                                                                              |                                 |         |        |      |
| > Ausgeble         | ndete Kacheln |               |           |              |             |     | Kommentieren                                                                                        |                                 |         |        |      |
|                    |               |               |           |              |             |     | Gerd Baum > Lieferant GmbH - 01.234.567.8-2014-1 - 2014-<br>01-24     hat dle Rechnung freigegeben. |                                 |         |        |      |

Abb.: Programmoberfläche mit Business Solution ELO Invoice

Die Funktionen von ELO Invoice finden Sie in den folgenden Bereichen:

1 Kachel Rechnungen im Kachelbereich

Über diese Kachel erreichen Sie das Dashboard zur Rechnungsüberwachung.

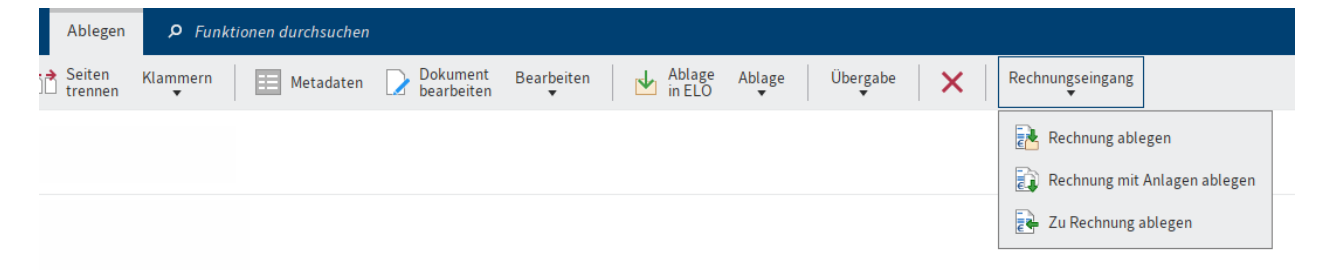

Abb.: Gruppe 'Rechnungseingang'

2 Gruppe 'Rechnungseingang'

Die Gruppe *Rechnungseingang* erreichen Sie im Funktionsbereich *Postbox* über den Tab *Ablegen*.

Mithilfe dieser Funktionen legen Sie Rechnungen aus der Postbox in ELO ab.

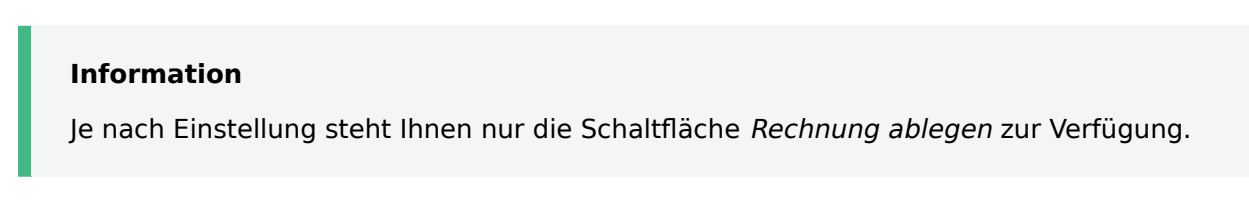

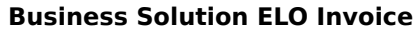

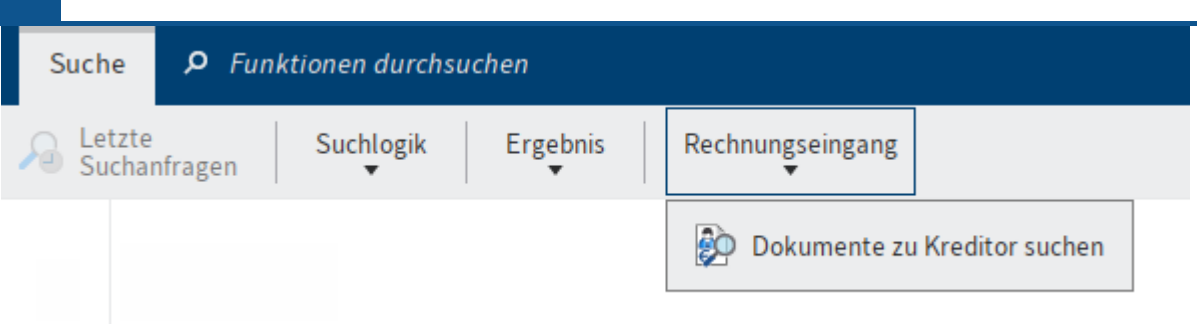

Abb.: Funktion 'Dokumente zu Kreditor suchen'

3 Funktion Dokumente zu Kreditor suchen

6

Diese Funktion erreichen Sie im Funktionsbereich *Suche* im Tab *Suche* über die Gruppe *Rechnungseingang*.

Mithilfe dieser Funktion suchen Sie gezielt anhand der Kreditorennummer nach Dokumenten zu einem Kreditor.

| Ausgabe Verwalten Suche           | e 👂 Funktionen durchsuchen  |                     |         |                        |
|-----------------------------------|-----------------------------|---------------------|---------|------------------------|
| nk Versenden 📑 Speichern<br>unter | Speichern Externe Anbindung | Dokument<br>drucken | Drucken | Export/Import          |
|                                   |                             |                     |         | Export                 |
|                                   |                             |                     |         | Import                 |
|                                   |                             |                     |         | Rechnungen exportieren |

Abb.: Funktion 'Rechnungen exportieren'

4 Funktion 'Rechnungen exportieren'

Diese Funktion erreichen Sie im Tab Ausgabe über die Gruppe Export/Import.

Mithilfe dieser Funktion erstellen Sie einen Exportdatensatz für ein Buchhaltungssystem.

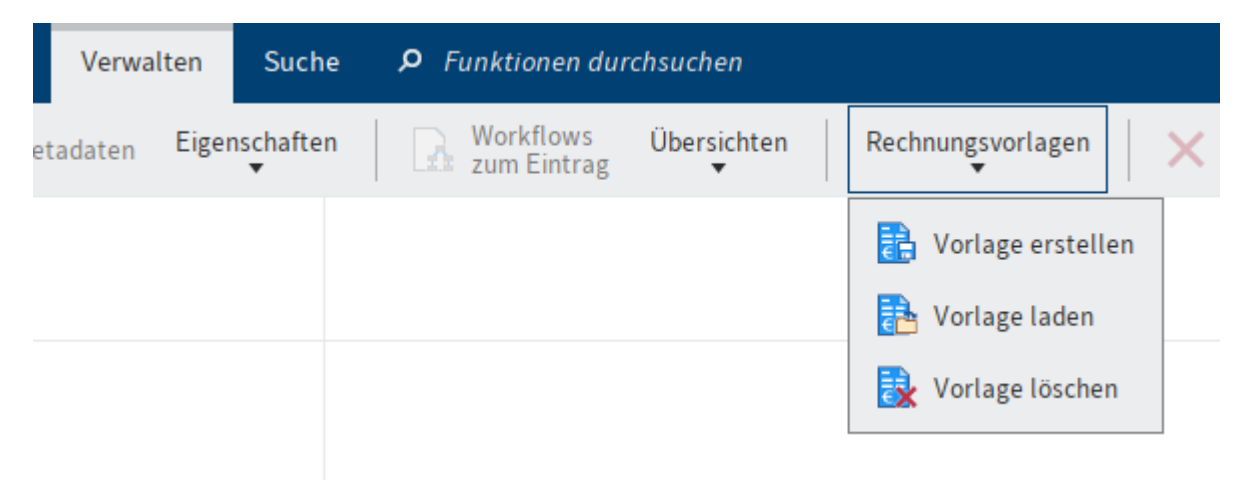

Abb.: Gruppe 'Rechnungsvorlagen'

5 Gruppe 'Rechnungsvorlagen'

Die Gruppe Rechnungsvorlagen erreichen Sie über den Tab Verwalten.

Vorlagen unterstützen Sie beim Befüllen von Formularen neu angelegter Rechnungen.

#### Ablage

Aufbau und Aussehen Ihrer Ablage hängen stark von der individuellen Konfiguration ab. Hier wird der Zustand im Standard beschrieben.

Eingehende Rechnungen werden automatisch unter // Invoice // Entry abgelegt.

#### Rechnungsumlauf

Der Rechnungsumlauf wird auf Basis eines ELO Workflows gesteuert. Rechnungen, die sich im Umlauf befinden, werden in blauer Schrift dargestellt.

Im Anschluss an den Rechnungsumlauf wird die Rechnung automatisch unter // Invoice // Archive abgelegt.

#### Rechnungen

| Incoming Invoice    |                           |         |                  |                                    |  |  |  |  |  |  |
|---------------------|---------------------------|---------|------------------|------------------------------------|--|--|--|--|--|--|
| ZUGFeRD_1p0_CO      | MFORT_Rabatte             |         |                  |                                    |  |  |  |  |  |  |
| Rechnungsdaten § 1  | 4 UStG Positionsdaten Fo  | ußdaten |                  |                                    |  |  |  |  |  |  |
| Allgemein           |                           |         |                  |                                    |  |  |  |  |  |  |
| Beschreibung        | ZUGFeRD_1p0_COMFORT_Rabat | te      |                  |                                    |  |  |  |  |  |  |
| Status              | 2 - Formal check          | i=      |                  | bezahlt                            |  |  |  |  |  |  |
| Belegart            | IN - Invoice              | i       |                  | umsatzsteuerkonform nach § 14 UStG |  |  |  |  |  |  |
| Firma               |                           |         |                  |                                    |  |  |  |  |  |  |
| Firma *             | 2000                      | _/      | Kunden AG Mitte  | _/                                 |  |  |  |  |  |  |
| Kreditor            |                           |         |                  |                                    |  |  |  |  |  |  |
| Kreditorennummer *  | 1123452                   | _//     | Kreditorenname * | Lieferant GmbH _/                  |  |  |  |  |  |  |
| Straße & Hausnummer | Lieferantenstraße 20      |         | Land             | DE                                 |  |  |  |  |  |  |
| PLZ                 | 80333                     |         | Ort              | München                            |  |  |  |  |  |  |
| IBAN                | DE67680510040004451803    |         | BIC              | SOLADES1HSW                        |  |  |  |  |  |  |
| USt. IdNr.          | DE654987321               |         | Steuernummer     | 3498382                            |  |  |  |  |  |  |
| Speichern Drucken   |                           |         |                  |                                    |  |  |  |  |  |  |

#### Abb.: Formular einer Rechnung

Zu jeder Rechnung gibt es ein Formular. Das Formular enthält die relevanten Informationen aus der Rechnung sowie den aktuellen Status der Rechnung.

Während des Rechnungsumlaufs wird das Formular von den beteiligten Benutzern bearbeitet oder bestätigt. Der Status ändert sich dabei automatisch.

Eine Rechnung kann folgende Status haben:

- 1 Erfassung
- 2 Formelle Prüfung
- 3 Fachliche Prüfung
- 4 Buchungserfassung
- 5 Zum Export
- 6 Exportiert
- 7 Gebucht
- 8 In Klärung
- 9 Abgewiesen

## Rechnung ablegen und um Dokumente ergänzen

Dieses Kapitel zeigt Ihnen, welche Möglichkeiten Sie haben, um eine <u>Rechnung abzulegen</u> und nachträglich um <u>Dokumente zu ergänzen</u>.

#### **Rechnung ablegen**

#### Kurzinfo

Sie können eine Rechnung oder mehrere Rechnungen gleichzeitig aus Ihrer Postbox in ELO ablegen. Die Ablage von Rechnungen stößt einen Workflow an, mithilfe dessen die Rechnungen die jeweils richtigen Abteilungen im Unternehmen durchlaufen.

Dafür stehen Ihnen die folgenden Funktionen zur Verfügung:

- Rechnung ablegen
- Rechnung mit Anlagen ablegen

Die Ablage einer Rechnung erfolgt entweder in einem automatisch erstellten eigenen Ordner oder als Dokument.

Falls Ihnen beide Funktionen zur Verfügung stehen, wird die Rechnung in einem eigenen Ordner abgelegt.

#### Information

Wie die Ablage erfolgt, hängt von den administrativen Einstellungen ab.

Vorgehen: Rechnung ablegen

1. Markieren Sie in der Postbox die Rechnung oder die Rechnungen, die Sie ablegen möchten.

Um mehrere Rechnungen auszuwählen, halten Sie die STRG-Taste oder die UMSCHALT-Taste gedrückt, während Sie die Rechnungen mit der Maus markieren.

1. Klicken Sie im Tab Ablegen auf Rechnungseingang > Rechnung ablegen.

Vorgehen: Rechnung mit Anlagen ablegen

1. Markieren Sie in der Postbox die Rechnung mit Anlagen, die Sie ablegen möchten.

Um eine Rechnung und ihre Anlagen auszuwählen, halten Sie die STRG-Taste oder die UMSCHALT-Taste gedrückt, während Sie die Dokumente mit der Maus markieren. Das Dokument, das Sie zuerst markieren, gibt dem Ordner seinen Namen und sollte die Rechnung sein.

#### Information

Mit dieser Funktion ist es nicht möglich, mehrere Rechnungen gleichzeitig separat abzulegen. Alle markierten Dokumente werden im selben Ordner abgelegt. 

 Rechnung mit Anlagen ablegen
 ×

 Image: Current product of the state of the state o

Klicken Sie im Tab Ablegen auf Rechnungseingang > Rechnung mit Anlagen ablegen.

Abb.: Dialog 'Rechnung mit Anlagen ablegen'

1. Geben Sie dem Ordner bei Bedarf einen neuen Namen, und bestätigen Sie mit OK.

#### Ergebnis

- J Invoice
  - > Archive
  - ∟ 📑 Entry
    - O1 ELO RE Computerblitz OHG zweiseitig mit Bestellbezeitig
    - > 📑 02 ELO RE ELO Akademie
    - ZUGFeRD\_1p0\_COMFORT\_Rabatte
    - Import 📑

#### Abb.: Ordner in der Ablage

Die Rechnung oder die Rechnungen werden im dafür vorgesehenen Ordner abgelegt, im Standard // Invoice // Entry. Sie haben den Status 2 – Formelle Prüfung.

Rechnungen, die sich im Umlauf befinden, werden in blauer Schrift dargestellt.

Der Rechnungsumlauf startet automatisch und muss nicht weiter angestoßen werden.

Ausblick

Die Workflowschritte, die eine von Ihnen abgelegte Rechnung durchläuft, können Sie anhand der Feed-Beiträge nachverfolgen.

Sie können Rechnungen nachträglich um weitere Dokumente ergänzen, wie im folgenden Kapitel erklärt wird.

#### Rechnung um Dokumente ergänzen

Kurzinfo

Sie können Rechnungen nachträglich um weitere Dokumente ergänzen. Das jeweilige Vorgehen hängt davon ab, ob die Rechnung als Dokument oder in einem eigenen Ordner abgelegt wurde.

- Ordner: Funktion Zu Rechnung ablegen
- Dokument: Funktion Seiten anfügen

Vorgehen: Zu Rechnung ablegen

1. Markieren Sie in der Postbox das Dokument oder die Dokumente, die Sie ablegen möchten.

Um mehrere Dokumente auszuwählen, halten Sie die STRG-Taste oder die UMSCHALT-Taste gedrückt, während Sie die Rechnungen mit der Maus markieren.

1. Klicken Sie im Tab Ablegen auf Rechnungseingang > Zu Rechnung ablegen.

| 🎦 Zu Rechnung ablegen            |                  |                  |        |          | × |
|----------------------------------|------------------|------------------|--------|----------|---|
| RechnungsNr     KreditorenNr     |                  |                  |        | Suche    |   |
| Kurzbezeichnung Rechnungsnumme   | r Rechnungsdatum | Kreditorennummer | Netto  | betrag   |   |
| AdvanTex Softwa RE2020-000319    | 10.08.2021       | 5961710718       | 162,68 |          |   |
| AdvanTex Softwa RE2020-000480    | 15.08.2021       | 5961710718       | 631,63 |          |   |
| Afag Messen und RE2020-000349    | 15.08.2021       | 8959636729       | 196,55 |          |   |
| Altec GmbH - RE2 RE2020-000336   | 15.08.2021       | 7035428073       | 66,50  |          |   |
| Altec GmbH - RE2 RE2020-000857   | 22.08.2021       | 7035428073       | 85,40  |          |   |
| Altstadthotel Zieg RE2020-000163 | 17.08.2021       | 5776826489       | 127,60 |          |   |
| Keine Rechnungen ausgewählt!     |                  |                  | ж      | Abbreche | n |

Abb.: Dialog 'Zu Rechnung ablegen'

1. Im Dialog Zu Rechnung ablegen wählen Sie die gewünschte Rechnung aus.

Dazu steht Ihnen eine Suche zur Verfügung, anhand derer Sie die Rechnungen nach ihrer Rechnungsnummer oder Kreditorennummer filtern können.

Ergebnis: Zu Rechnung ablegen

Das Dokument wird im Ordner der ausgewählten Rechnung abgelegt.

Vorgehen: Seiten anfügen

- 1. Markieren Sie in der Postbox das Dokument oder die Dokumente, die Sie ablegen möchten.
- 2. Klicken Sie im Tab Ablegen auf Ablage > Seiten anfügen.
- 3. Wählen Sie die Rechnung aus, der Sie Seiten anfügen möchten, indem Sie sie markieren.
- 4. Klicken Sie auf *Hinten anfügen*, um die Seiten anzufügen.

Ergebnis: Seiten anfügen

Die Seiten werden an die Rechnung angehängt.

## Rechnungsumlauf

Nachdem eine Rechnung abgelegt wurde, wird automatisch der Rechnungsumlauf gestartet.

Die Rechnung durchläuft dabei alle notwendigen Schritte, bis sie schlussendlich in ein Buchungssystem übermittelt werden kann.

Die Rechnung wird somit durch alle relevanten Abteilungen eingesehen. Bei Unstimmigkeiten kann sie an das Clearing-Center weitergeleitet werden.

#### Formelle Prüfung der Rechnung

#### Kurzinfo

Wenn Sie eine Rechnung zur formellen Prüfung erhalten, erscheint diese in Ihrem Funktionsbereich *Aufgaben*.

Je nachdem, ob die Inhalte der Rechnung zuvor automatisch ausgelesen wurden oder nicht, sind mehr oder weniger Felder im Formular befüllt. Dementsprechend müssen die Felder wahlweise befüllt oder geprüft/korrigiert werden.

#### Vorgehen

1. Markieren Sie im Funktionsbereich *Aufgaben* den Workflow der Rechnung, für die Sie eine formelle Prüfung vornehmen sollen.

Optional: Klicken Sie auf Workflow annehmen, damit Sie das Formular bearbeiten können.

Im Tab *Formular* finden Sie das teilweise vorausgefüllte Formular mit den Informationen aus der Rechnung.

Im Tab Dokument / Ordner finden Sie die zugehörige Rechnung zum Abgleich.

1. Überprüfen oder befüllen Sie die einzelnen Felder mit den Angaben aus der Rechnung.

Es empfiehlt sich, mit zwei Fenstern und wenn möglich auf zwei Monitoren zu arbeiten. Dafür stehen Ihnen die folgenden Funktionen im ELO Java Client zur Verfügung, die Sie im Tab *Ansicht* unter *Fenster* finden:

- Neues Fenster öffnen
- Nebeneinander anordnen
- Übereinander anordnen

Weiterhin können Sie die Funktion Zur Ansicht öffnen im Tab Dokument nutzen.

Optional: Falls für Rechnungen des vorliegenden Unternehmens bereits eine Vorlage existiert, können Sie das Formular mithilfe der Funktion Vorlage laden im Tab *Rechnungseingang* befüllen.

### Formelle Prüfung der Rechnung

Bitte überprüfen Sie die Rechnungsdaten.

| Rechnungsdaten | §14 UStG | Positionsdaten | Fußdaten | Rückfrage |
|----------------|----------|----------------|----------|-----------|
| 0              | _        |                |          | 0         |

Abb.: Formulartabs

Das Formular besteht aus den folgenden Tabs:

- Rechnungsdaten
- § 14 UStG
- Positionsdaten
- Fußdaten
- Rückfrage

Pflichtfelder sind mit einem roten Stern gekennzeichnet.

Felder mit Stiftsymbol enthalten Stichwortlisten. Sobald Sie einen Wert in das jeweilige Feld eintippen, erscheinen passende Listenbeiträge.

#### Tab 'Rechnungsdaten'

| ZUGFeRD_1p0_COMFORT        | ZUGFeRD_1p0_COMFORT_Haftpflichtversicherung_Versicherungssteuer |                               |                                    |   |  |  |  |  |  |  |  |  |
|----------------------------|-----------------------------------------------------------------|-------------------------------|------------------------------------|---|--|--|--|--|--|--|--|--|
| Formelle Prüfung o         | ler Rechnung                                                    |                               |                                    |   |  |  |  |  |  |  |  |  |
| Bitte überprüfen Sie die F | Bitte überprüfen Sie die Rechnungsdaten.                        |                               |                                    |   |  |  |  |  |  |  |  |  |
| Rechnungsdaten § 1         | 4 UStG Positionsdaten Fußdater                                  |                               |                                    |   |  |  |  |  |  |  |  |  |
| Allgemein                  |                                                                 |                               |                                    |   |  |  |  |  |  |  |  |  |
| Beschreibung               | ZUGFeRD_1p0_COMFORT_Haftpflichtve                               | rsicherung_Versicherungssteue | r                                  |   |  |  |  |  |  |  |  |  |
| Status                     | 2 - Formal check                                                | I                             | bezahlt                            |   |  |  |  |  |  |  |  |  |
| Belegart                   | IN - Invoice                                                    | II                            | umsatzsteuerkonform nach § 14 UStG |   |  |  |  |  |  |  |  |  |
| Firma                      |                                                                 |                               |                                    |   |  |  |  |  |  |  |  |  |
| Firma *                    | 2000                                                            | _/ Kunden AG Mitte            |                                    | ľ |  |  |  |  |  |  |  |  |
| Kreditor                   |                                                                 |                               |                                    |   |  |  |  |  |  |  |  |  |
| Kreditorennummer *         | 1123452                                                         | _/ Kreditorenname *           | Lieferant GmbH                     | / |  |  |  |  |  |  |  |  |
| Straße & Hausnummer        | Lieferantenstraße 20                                            | Land                          | DE                                 |   |  |  |  |  |  |  |  |  |
| PLZ                        | 80333                                                           | Ort                           | München                            |   |  |  |  |  |  |  |  |  |
| IBAN                       |                                                                 | BIC                           |                                    |   |  |  |  |  |  |  |  |  |
| USt. IdNr.                 |                                                                 | Steuernummer                  |                                    |   |  |  |  |  |  |  |  |  |
| Handelsregister            |                                                                 |                               |                                    |   |  |  |  |  |  |  |  |  |
| Rechnungsdaten             |                                                                 |                               |                                    |   |  |  |  |  |  |  |  |  |
| Rechnungsnummer *          | 01.234.567.8-2014-1                                             | Besteller *                   | Ute Schenk                         | 1 |  |  |  |  |  |  |  |  |
| Speichern Drug             | ken                                                             | Zur Freigabe                  | Zum Clearing Center                |   |  |  |  |  |  |  |  |  |

Abb.: Tab 'Rechnungsdaten'

Dieser Tab enthält die wesentlichen Informationen über die Rechnung.

Die grau hinterlegten Felder Status und Belegart sollen nicht manuell bearbeitet werden.

Die weiteren Felder können abgeglichen und entsprechend der Rechnung korrigiert werden.

#### Tab '§ 14 UStG'

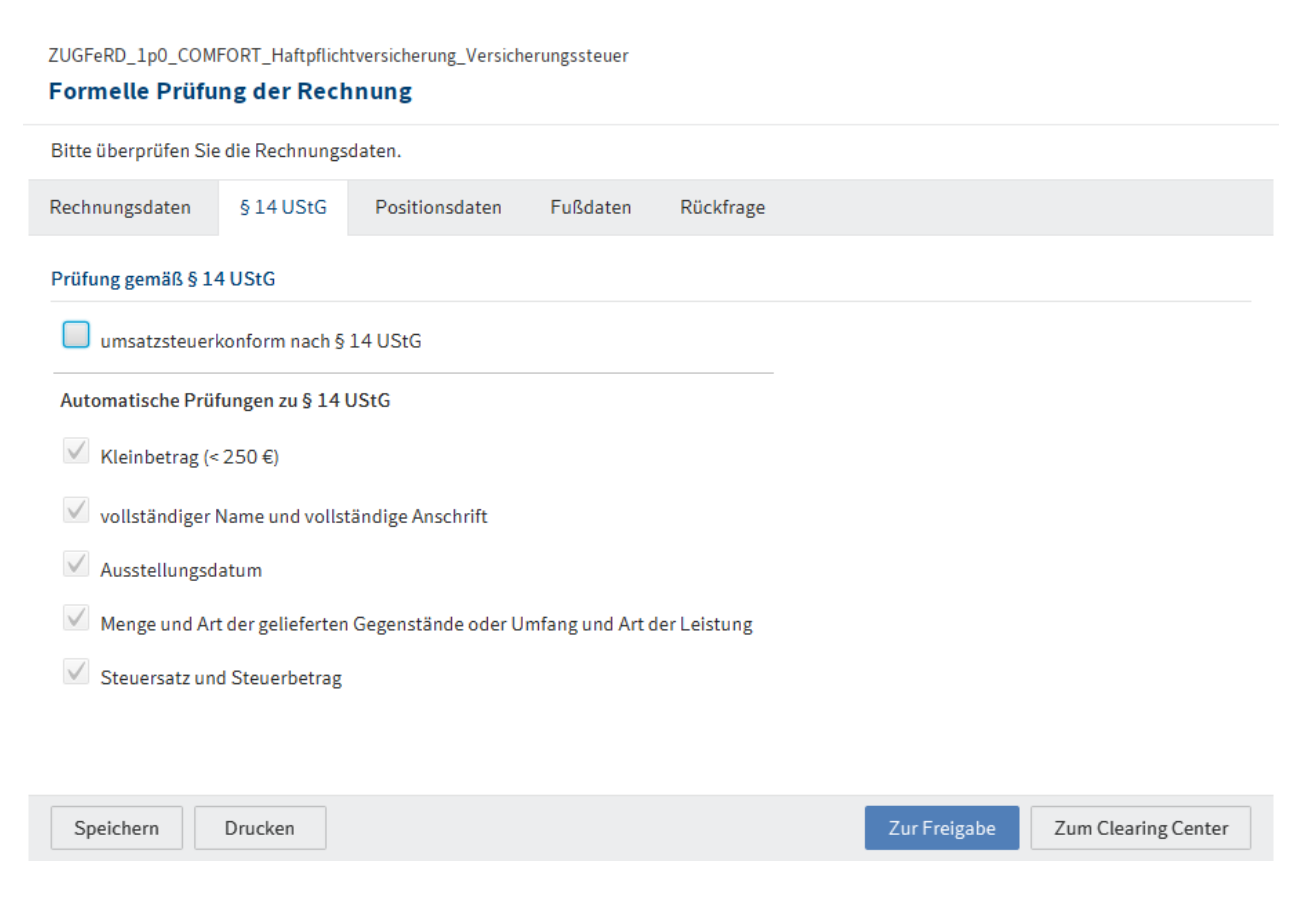

Abb.: Tab '§ 14 UStG'

Der Tab § 14 UStG enthält eine Auswertung der automatischen Prüfungen nach § 14 UStG.

Wenn Sie hier einen Haken bei *umsatzsteuerkonform nach § 14 UStG* setzen, wird automatisch ein Haken im Tab *Rechnungsdaten* bei der Option gleichen Namens gesetzt.

Tab 'Positionsdaten'

| ZUGFeRI<br>Forme | ZUGFeRD_1p0_COMFORT_Haftpflichtversicherung_Versicherungssteuer Formelle Prüfung der Rechnung |                         |          |              |              |           |       |         |             |                |          |          |        |          |        |      |
|------------------|-----------------------------------------------------------------------------------------------|-------------------------|----------|--------------|--------------|-----------|-------|---------|-------------|----------------|----------|----------|--------|----------|--------|------|
| Bitte üb         | 3itte überprüfen Sie die Rechnungsdaten.                                                      |                         |          |              |              |           |       |         |             |                |          |          |        |          |        |      |
| Rechnur          | ngsdaten                                                                                      | §14 UStG                | Positi   | onsdaten     | Fußdaten     | Rückfrage |       |         |             |                |          |          |        |          |        |      |
| Position         | ettobeträge (<br>Artikelnr.                                                                   | Bruttobet<br>Beschreibu | räge     | Kostenstelle | Kostenträger | Sachkonto | Menge | Einheit | Einzelpreis | Rabatt<br>in % | Rabatt   | Zuschlag | Gesamt | Splitten |        |      |
| 1                | _6                                                                                            | Privathaft              | pflicht  | _//          | _//          | _/        | 1,00  | Ur _/   | 50,0000     |                |          |          | 50,00  |          |        | ×    |
| 2                | _6                                                                                            | Lebensgef               | ährte/iı | _//          | _/           | _//       | 1,00  | Ur _//  | 0,0000      |                |          |          | 0,00   |          |        | ×    |
| Wei              | tere Zeile                                                                                    |                         |          |              |              |           |       |         |             |                |          |          |        |          | Verbir | nden |
| Speic            | Speichern Drucken Zur Freigabe Zum Clearing Center                                            |                         |          |              |              |           |       |         |             |                | g Center |          |        |          |        |      |

Abb.: Tab 'Positionsdaten'

Der Tab *Positionsdaten* enthält eine Liste der Positionen sowie Informationen zu den einzelnen Positionen.

Mit der Schaltfläche Weitere Zeile können Sie weitere Positionen ergänzen.

Sie können Positionen splitten oder verbinden:

- Um eine Position zu splitten, tragen Sie das Verhältnis in das entsprechende Feld, z. B. 2:3.
- Um Positionen zu verbinden, setzen Sie einen Haken bei den jeweiligen Kontrollkästchen. Klicken Sie auf *Verbinden*.

Tab 'Fußdaten'

| ZUGFeRD_1p0_COMFORT_Haftpflichtversicherung_Versicherungssteuer Formelle Prüfung der Rechnung |                                          |             |           |              |                     |  |  |  |  |  |  |
|-----------------------------------------------------------------------------------------------|------------------------------------------|-------------|-----------|--------------|---------------------|--|--|--|--|--|--|
| Bitte überprüfen Sie die                                                                      | Bitte überprüfen Sie die Rechnungsdaten. |             |           |              |                     |  |  |  |  |  |  |
| Rechnungsdaten §                                                                              | 14 UStG Positionsdaten                   | Fußdaten    | Rückfrage |              |                     |  |  |  |  |  |  |
| Beträge                                                                                       |                                          |             |           |              |                     |  |  |  |  |  |  |
| Summe der Positioner                                                                          | n                                        | 50,00       | )         |              |                     |  |  |  |  |  |  |
| Rabatt                                                                                        | Rabatt in %                              | Rabatt in € |           |              |                     |  |  |  |  |  |  |
| Rabatt 1                                                                                      |                                          | 0,00        | )         |              |                     |  |  |  |  |  |  |
| Rabatt 2                                                                                      |                                          |             |           |              |                     |  |  |  |  |  |  |
| Zuschläge                                                                                     | l                                        |             |           |              |                     |  |  |  |  |  |  |
| Code                                                                                          | Beschreibung                             | Betrag in € |           |              |                     |  |  |  |  |  |  |
| _/                                                                                            | _0                                       | 0,00        | ×         |              |                     |  |  |  |  |  |  |
| Weitere Zeile                                                                                 | I                                        |             |           |              |                     |  |  |  |  |  |  |
| offen                                                                                         |                                          | 0,00        | )         |              |                     |  |  |  |  |  |  |
| Gesamtbetrag Netto *                                                                          |                                          | 50,00       | )         |              |                     |  |  |  |  |  |  |
| + MwSt.                                                                                       |                                          |             |           |              |                     |  |  |  |  |  |  |
| Nettowarenwert                                                                                | MwSt. in %                               | MwSt. in €  |           |              |                     |  |  |  |  |  |  |
| 50,00                                                                                         | 19,00                                    | 9,50        | ×         |              |                     |  |  |  |  |  |  |
| Weitere Zeile                                                                                 | Steuern berechnen                        |             |           |              |                     |  |  |  |  |  |  |
| Rechnungsbetrag *                                                                             |                                          | 59,50       | )         |              |                     |  |  |  |  |  |  |
|                                                                                               |                                          |             |           |              |                     |  |  |  |  |  |  |
| Speichern Dru                                                                                 | ucken                                    |             |           | Zur Freigabe | Zum Clearing Center |  |  |  |  |  |  |

Abb.: Tab 'Fußdaten'

Der Tab Fußdaten enthält eine Auflistung und Berechnung der Rechnungsbeträge.

Mit der Schaltfläche Weitere Zeile können Sie weitere Positionen ergänzen.

Falls Sie Zeilen ergänzt haben, können Sie den Mehrwertsteuer-Betrag mithilfe der Option *Steuern berechnen* automatisch berechnen lassen.

Tab 'Rückfrage'

| ZUGFeRD_1p0_COMFORT_Haftpflichtversicherung_Versicherungssteuer Formelle Prüfung der Rechnung |              |                     |            |  |  |  |  |  |  |  |
|-----------------------------------------------------------------------------------------------|--------------|---------------------|------------|--|--|--|--|--|--|--|
| Bitte überprüfen Sie die Rechnungsdaten.                                                      |              |                     |            |  |  |  |  |  |  |  |
| Rechnungsdaten § 14 UStG Positionsdaten Fußdaten Rückfrage                                    |              |                     |            |  |  |  |  |  |  |  |
| Rückfrage                                                                                     |              |                     |            |  |  |  |  |  |  |  |
| Rückfrage stellen an Ute Schenk                                                               | _/           |                     |            |  |  |  |  |  |  |  |
|                                                                                               |              |                     |            |  |  |  |  |  |  |  |
|                                                                                               |              |                     |            |  |  |  |  |  |  |  |
|                                                                                               |              |                     |            |  |  |  |  |  |  |  |
| Ablehnungsgrund                                                                               |              |                     |            |  |  |  |  |  |  |  |
|                                                                                               |              |                     |            |  |  |  |  |  |  |  |
|                                                                                               |              |                     |            |  |  |  |  |  |  |  |
|                                                                                               |              |                     |            |  |  |  |  |  |  |  |
|                                                                                               |              |                     |            |  |  |  |  |  |  |  |
|                                                                                               |              |                     |            |  |  |  |  |  |  |  |
| Speichern Drucken                                                                             | Zur Freigabe | Zum Clearing Center | Rückfragen |  |  |  |  |  |  |  |

Abb.: Tab 'Rückfrage'

Falls es Unklarheiten bezüglich der Rechnung gibt, nutzen Sie den Tab Rückfrage.

Benutzen Sie die Schaltfläche *Rückfragen*, um den Workflow weiterzuleiten. Diese erscheint, sobald Sie im Feld *Rückfrage stellen an* einen Benutzer oder eine Gruppe eingetragen haben.

Wenn Sie eine Rückfrage stellen, wird der Workflow zunächst nicht an den nächsten Bearbeiter geschickt.

Der Benutzer, den Sie ausgewählt haben, erhält Ihre Rückfrage. Sobald der Benutzer Ihre Rückfrage im ELO Feed beantwortet und den Workflow weitergeleitet hat, erhalten Sie den gleichen Arbeitsschritt erneut zur Bearbeitung.

1. Klicken Sie auf Zur Freigabe, um den Workflow weiterzuleiten.

Alternativ: Klicken Sie auf *Zum Clearing Center*, um die Rechnung an das Clearing-Center weiterzuleiten.

Ergebnis

Der Workflow wird zur fachlichen Freigabe weitergeleitet.

 Verona Funk > Lieferant GmbH - 01.234.567.8-2014-1 - 2014-01-24 hat eine formelle Prüfung durchgeführt und fehlende Informationen erfasst.
 Besteller: Ute Schenk
 vor 3 Minuten
 Vor 3 Minuten
 ×
 Kommentieren

#### Abb.: Feed-Beitrag

Ein automatischer Feed-Beitrag zeigt die Änderungen im Formular an.

#### Rechnungsfreigabe einzelner Positionen/Rechnungsfreigabe

#### Kurzinfo

Wenn Sie eine Rechnung zur Freigabe einzelner Positionen oder eine Rechnungsfreigabe erhalten, erscheint diese in Ihrem Funktionsbereich *Aufgaben*.

#### Vorgehen

1. Markieren Sie im Funktionsbereich *Aufgaben* den Workflow der Rechnung, für die Sie die Freigabe erteilen sollen.

Optional: Klicken Sie auf Workflow annehmen, damit Sie das Formular bearbeiten können.

Im Tab *Formular* finden Sie das vorausgefüllte Formular mit den Informationen aus der Rechnung.

Im Tab Dokument / Ordner finden Sie die zugehörige Rechnung zum Abgleich.

1. Überprüfen Sie die einzelnen Rechnungspositionen.

Es empfiehlt sich, mit zwei Fenstern und wenn möglich auf zwei Monitoren zu arbeiten. Dafür stehen Ihnen die folgenden Funktionen im ELO Java Client zur Verfügung, die Sie im Tab *Ansicht* unter *Fenster* finden:

- Neues Fenster öffnen
- Nebeneinander anordnen
- Übereinander anordnen

Weiterhin können Sie die Funktion Zur Ansicht öffnen im Tab Dokument nutzen.

#### Rechnungsfreigabe

Bitte überprüfen Sie die Rechnungsdaten.

Rechnungsdaten

Freigabe

#### Abb.: Formulartabs

Das Formular besteht aus den folgenden Tabs:

- Rechnungsdaten
- Freigabe

Felder mit Stiftsymbol enthalten Stichwortlisten. Sobald Sie einen Wert in das jeweilige Feld eintippen, erscheinen passende Listenbeiträge.

#### Tab 'Rechnungsdaten'

| Lieferant GmbH - 0:<br>Rechnungsfre | Lieferant GmbH - 01.234.567.8-2014-1 - 2014-01-24 Rechnungsfreigabe einzelner Positionen |                    |               |               |                                 |        |         |              |                |        |          |        |              |         |         |     |
|-------------------------------------|------------------------------------------------------------------------------------------|--------------------|---------------|---------------|---------------------------------|--------|---------|--------------|----------------|--------|----------|--------|--------------|---------|---------|-----|
| Bitte überprüfen S                  | ie die                                                                                   | Ihnen zugeordnete  | n Rechnungspo | ositionen.    |                                 |        |         |              |                |        |          |        |              |         |         |     |
| Rechnungsdaten                      | F                                                                                        | reigabe            |               |               |                                 |        |         |              |                |        |          |        |              |         |         |     |
| Allgemein                           |                                                                                          |                    |               |               |                                 |        |         |              |                |        |          |        |              |         |         |     |
| Beschreibung                        |                                                                                          | Lieferant GmbH - 0 | )1.234.567.8- | 2014-1 - 2014 | H-01-24                         |        |         |              |                |        |          |        |              |         |         |     |
| Firma                               |                                                                                          | Kunden AG Mitte    |               |               | Kreditorer                      | name   |         | Lieferant Gr | nbH            |        |          |        |              |         |         |     |
| Rechnungsnumn                       | ner                                                                                      | 01.234.567.8-203   | L4-1          |               | Rechnung                        | sdatum |         |              | 24.03          | 1.2021 |          |        |              |         |         |     |
| Gesamtbetrag Ne                     | etto                                                                                     |                    | 50,00         | EUR           | Fälligkeit für Rechnungsprozess |        |         |              |                |        |          |        |              |         |         |     |
| Positionsdaten                      |                                                                                          |                    |               |               |                                 |        |         |              |                |        |          |        |              |         |         |     |
| Nettobeträg                         | e                                                                                        | Bruttobeträge      |               |               |                                 |        |         |              |                |        |          |        |              |         |         |     |
| Pos. Artikeln                       |                                                                                          | Beschreibung       | Kostenstelle  | Kostenträger  | Sachkonto                       | Menge  | Einheit | Einzelpreis  | Rabatt<br>in % | Rabatt | Zuschlag | Gesamt | Freigeber    | Splitte | n       |     |
| 1                                   | _0                                                                                       | Privathaftpflicht  | _//           | _//           | _/                              | 1,00   | Ur _/   | 50,0000      |                |        |          | 50,00  | sol.accounti |         |         | ×   |
| 2                                   | _0                                                                                       | Lebensgefährte/i   | _//           | _//           | _//                             | 1,00   | Ur _//  | 0,0000       |                |        |          | 0,00   | sol.accounti |         |         | ×   |
| Weitere Zeile                       |                                                                                          |                    |               |               |                                 |        |         |              |                |        |          |        |              |         | Verbind | len |
|                                     |                                                                                          |                    |               |               |                                 |        |         |              |                |        |          |        |              |         |         |     |
| Speichern                           | Speichern Drucken Ablehnen                                                               |                    |               |               |                                 |        |         |              |                |        | nen      |        |              |         |         |     |

#### Abb.: Tab 'Rechnungsdaten'

Im Tab *Rechnungsdaten* finden Sie die für Sie relevanten Informationen der Rechnung.

Die grau hinterlegten Felder können nicht bearbeitet werden.

Mit der Schaltfläche Weitere Zeile können Sie weitere Positionen ergänzen.

Sie können Positionen splitten oder verbinden:

- Um eine Position zu splitten, tragen Sie das Verhältnis in das entsprechende Feld, z. B. 2:3.
- Um Positionen zu verbinden, setzen Sie einen Haken bei den jeweiligen Kontrollkästchen. Klicken Sie auf *Verbinden*.

Tab 'Freigabe'

20

| Lieferant GmbH - 01.234.567.8-2014-1 - 2014-01-24<br>Rechnungsfreigabe einzelner Positionen |           |          |            |  |
|---------------------------------------------------------------------------------------------|-----------|----------|------------|--|
| Bitte überprüfen Sie die Ihnen zugeordneten Rechnungspositionen.                            |           |          |            |  |
| Rechnungsdaten Freigabe                                                                     |           |          |            |  |
| Prüfungsschritte                                                                            |           |          |            |  |
| Rückfrage stellen an                                                                        |           |          |            |  |
| Speichern Drucken                                                                           | Freigeben | Ablehnen | Rückfragen |  |

Abb.: Tab 'Freigabe'

Im Tab Freigabe geben Sie bei Bedarf einen weiteren Prüfungsschritt ein.

Die Gruppe *sol.management* ist bei der Rechnungsfreigabe verpflichtend als weiterer Prüfungsschritt voreingestellt.

Falls es Unklarheiten bezüglich der Rechnung gibt, nutzen Sie den Bereich *Rückfrage* und die Schaltfläche *Rückfragen*. Diese erscheint, sobald Sie im Feld *Rückfrage stellen an* einen Benutzer oder eine Gruppe eingetragen haben.

Wenn Sie eine Rückfrage stellen, wird der Workflow zunächst nicht an den nächsten Bearbeiter geschickt.

Der Benutzer, den Sie ausgewählt haben, erhält Ihre Rückfrage. Sobald der Benutzer Ihre Rückfrage im ELO Feed beantwortet und den Workflow weitergeleitet hat, erhalten Sie den gleichen Arbeitsschritt erneut zur Bearbeitung.

1. Klicken Sie auf Freigeben.

Alternativ: Klicken Sie auf Ablehnen.

Ergebnis

Der Workflow wird weitergeleitet.

#### Buchungsdaten erfassen

Kurzinfo

Wenn Sie eine Rechnung zur Vorkontierung erhalten, erscheint diese in Ihrem Funktionsbereich *Aufgaben*.

Vorgehen

Markieren Sie im Funktionsbereich *Aufgaben* den Workflow der Rechnung, die Sie vorkontieren sollen.

2. Klicken Sie auf Workflow annehmen, damit Sie das Formular bearbeiten können.

Im Tab Formular finden Sie das ausgefüllte Formular mit den Informationen aus der Rechnung.

Im Tab Dokument / Ordner finden Sie die zugehörige Rechnung zum Abgleich.

1. Führen Sie eine letzte Kontrolle durch.

Es empfiehlt sich, mit zwei Fenstern und wenn möglich auf zwei Monitoren zu arbeiten. Dafür stehen Ihnen die folgenden Funktionen im ELO Java Client zur Verfügung, die Sie im Tab *Ansicht* unter *Fenster* finden:

- Neues Fenster öffnen
- Nebeneinander anordnen
- Übereinander anordnen

Weiterhin können Sie die Funktion Zur Ansicht öffnen im Tab Dokument nutzen.

Das Formular besteht aus den folgenden Tabs:

#### Buchungsdaten erfassen

Die Kontierung der Rechnung wird vorbereitet.

| Rechnungsdaten | §14 UStG | Positionsdaten | Fußdaten | Rückfrage |  |
|----------------|----------|----------------|----------|-----------|--|
|                | 0        |                |          |           |  |

#### Abb.: Formulartabs

- Rechnungsdaten
- § 14 UStG
- Positionsdaten
- Fußdaten
- Rückfrage

#### Tab 'Rückfrage'

Falls es Unklarheiten bezüglich der Rechnung gibt, nutzen Sie den Tab *Rückfrage* und die Schaltfläche *Rückfragen*.

Wenn Sie eine Rückfrage stellen, wird der Workflow zunächst nicht an den nächsten Bearbeiter geschickt.

Der Benutzer, den Sie ausgewählt haben, erhält Ihre Rückfrage. Sobald der Benutzer Ihre Rückfrage im ELO Feed beantwortet und den Workflow weitergeleitet hat, erhalten Sie den gleichen Arbeitsschritt erneut zur Bearbeitung.

22

| Lieferant GmbH - 01.234.567.8-2014-1 - 2014-01-24 |  |
|---------------------------------------------------|--|
| Buchungsdaten erfassen                            |  |

| Die Kontierung der Rechn | ung wird vorbereitet.         |                 |                  |                     |                     |                     |
|--------------------------|-------------------------------|-----------------|------------------|---------------------|---------------------|---------------------|
| Rechnungsdaten § 1       | 4 UStG Positionsdaten         | Fußdaten        | Rückfrage        |                     |                     |                     |
| Allgemein                |                               |                 |                  |                     |                     |                     |
| Beschreibung             | Lieferant GmbH - 01.234.567.8 | 3-2014-1 - 2014 | -01-24           |                     |                     |                     |
| Status                   | 4 - Buchungserfassung         | E               |                  | bezahlt             |                     |                     |
| Belegart                 | IN - Invoice                  | i               |                  | umsatzsteuerkonform | nach§14 UStG        |                     |
| Firma                    |                               |                 |                  |                     |                     |                     |
| Firma *                  | 2000                          | _//             | Kunden AG Mitte  |                     | _//                 |                     |
| Kreditor                 |                               |                 |                  |                     |                     |                     |
| Kreditorennummer *       | 1123452                       | _//             | Kreditorenname * | Lieferant GmbH      | _/                  |                     |
| Straße & Hausnummer      | Lieferantenstraße 20          |                 | Land             | DE                  |                     |                     |
| PLZ                      | 80333                         |                 | Ort              | München             |                     |                     |
| IBAN                     | DE75123456780000001234        |                 | BIC              | WELADED1MST         |                     |                     |
| USt. IdNr.               | DE123456789                   |                 | Steuernummer     | 201/113/40209       |                     |                     |
| Handelsregister          | HA 123                        |                 |                  |                     |                     |                     |
| Rechnungsdaten           |                               |                 |                  |                     |                     |                     |
| Rechnungsnummer *        | 01.234.567.8-2014-1           |                 | Besteller *      | Ute Schenk          | _/                  |                     |
| Speichern Druc           | ken                           |                 |                  | v                   | Veiterleiten an ERP | Zum Clearing Center |

Abb.: Tab 'Rechnungsdaten'

1. Klicken Sie auf Weiter an ERP.

Alternativ: Klicken Sie auf *Zum Clearing Center*, um die Rechnung an das Clearing-Center weiterzuleiten.

#### Ergebnis

Die Rechnung hat den Status 5 - Zum Export und steht somit zum Export bereit.

#### Ausblick

Es gibt folgende Möglichkeiten für den Export:

- Die Rechnung wird automatisch durch ein ERP-System erfasst. Sobald dieses durchlaufen wurde, ändert sich der Status auf 7 *Gebucht*.
- Sie führen einen manuellen Export über den Tab Ausgabe > Export/Import > Rechnungen exportieren durch.

#### Rückfrage

#### Kurzinfo

Wenn Sie eine Rückfrage zu einer Rechnung erhalten, sehen Sie dies in Ihrem Feed. Weiterhin erscheint die Rückfrage in Ihrem Funktionsbereich *Aufgaben*.

Vorgehen

1. Markieren Sie im Funktionsbereich Aufgaben den Workflow mit der Rückfrage.

Optional: Klicken Sie auf Workflow annehmen, damit Sie das Formular bearbeiten können.

Im Tab *Formular* finden Sie das ausgefüllte Formular mit den Informationen aus der Rechnung sowie die Rückfrage an Sie.

Im Tab Dokument / Ordner finden Sie die zugehörige Rechnung zum Abgleich.

- 1. Geben Sie im Feed unter der Frage Ihre Antwort in das Kommentarfeld ein.
- 2. Klicken Sie auf Zurück zur Freigabe.

#### Ergebnis

Der Workflow wird wieder an den Benutzer geschickt, von dem Sie die Rückfrage erhalten haben.

#### **Rechnung in Klärung**

#### Kurzinfo

An unterschiedlichen Schritten des Workflows kann die Rechnung zur weiteren Prüfung an das Clearing-Center weitergeleitet werden. Wenn Sie eine Rechnung zur Klärung erhalten, erscheint diese in Ihrem Funktionsbereich *Aufgaben*. Den Grund für den Klärungsbedarf entnehmen Sie dem Feed der Rechnung.

Vorgehen

1. Markieren Sie im Funktionsbereich *Aufgaben* den Workflow der Rechnung, die Sie klären sollen.

Optional: Klicken Sie auf Workflow annehmen, damit Sie das Formular bearbeiten können.

Im Tab Formular finden Sie das ausgefüllte Formular mit den Informationen aus der Rechnung.

Im Tab Dokument / Ordner finden Sie die zugehörige Rechnung zum Abgleich.

1. Führen Sie die Kontrolle durch.

Es empfiehlt sich, mit zwei Fenstern und wenn möglich auf zwei Monitoren zu arbeiten. Dafür stehen Ihnen die folgenden Funktionen im ELO Java Client zur Verfügung, die Sie im Tab Ansicht unter Fenster finden:

- Neues Fenster öffnen
- Nebeneinander anordnen
- Übereinander anordnen

Weiterhin können Sie die Funktion Zur Ansicht öffnen im Tab Dokument nutzen.

#### **Clearing Center**

Zu dieser Rechnung liegt Klärungsbedarf vor.

| Rechnungsdaten | §14 UStG | Positionsdaten | Fußdaten | Prüfungsschritte |
|----------------|----------|----------------|----------|------------------|
|                | 0        |                |          |                  |

#### Abb.: Formulartabs

Das Formular besteht aus den folgenden Tabs:

- Rechnungsdaten
- § 14 UStG
- Positionsdaten
- Fußdaten
- Prüfungsschritte

Im Tab Prüfungsschritte geben Sie bei Bedarf einen weiteren Prüfungsschritt ein.

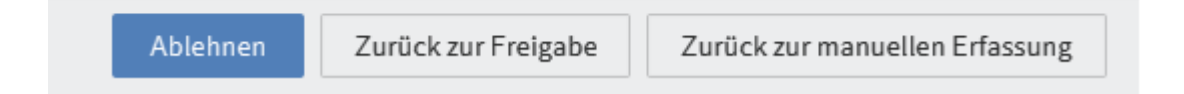

#### Abb.: Schaltflächen

1. Klicken Sie auf Ablehnen.

Alternativ: Klicken Sie auf *Zurück zur Freigabe, Zurück zur manuellen Erfassung* oder nutzen Sie den Tab *Prüfungsschritte* und die Schaltfläche *Rückfragen*, um die Rechnung wieder in den Umlauf zu geben. Die Schaltfläche erscheint, sobald Sie im Feld *Rückfrage stellen an* einen Benutzer oder eine Gruppe eingetragen haben.

#### Ergebnis

Die Rechnung wird ausgesteuert oder der entsprechende Schritt im Workflow eingeleitet.

## Vorlagen

Vorlagen unterstützen Sie dabei, die Formulare neu angelegter Rechnungen schnell zu befüllen.

Sie können aus abgelegten Rechnungen <u>Vorlagen anlegen</u> und diese für neue <u>Rechnungen</u> <u>verwenden</u>.

#### Vorlage anlegen

#### Kurzinfo

Sie können eine Vorlage mit Informationen eines Rechnungsformulars anlegen. Über die Funktion <u>Vorlage laden</u> befüllen Sie das Formular einer weiteren Rechnung automatisch mit den eingegebenen Informationen.

Vorgehen

- 1. Markieren Sie die Rechnung, aus deren Formular Sie eine Vorlage anlegen möchten.
- 2. Klicken Sie im Tab Verwalten auf Rechnungsvorlagen > Vorlage anlegen.

| 🎒 Vorla | ge anlegen                                |    | ×         |
|---------|-------------------------------------------|----|-----------|
|         | Kunden AG Mitte                           |    |           |
|         | Bitte geben Sie den Namen der Vorlage ein |    |           |
|         |                                           |    |           |
|         |                                           |    |           |
|         |                                           |    |           |
| 8       |                                           | ŌK | Abbrechen |

Abb.: Dialog 'Vorlage anlegen'

1. Geben Sie im Dialog *Vorlage anlegen* einen möglichst aussagekräftigen Namen für die Vorlage ein, und bestätigen Sie mit *OK*.

Ergebnis

Die Vorlage wird angelegt.

#### Information

Eine angelegte Vorlage kann nur durch einen Benutzer mit administrativen Rechten bearbeitet werden.

Ausblick

Die Vorlage steht Ihnen über die Funktion Vorlage laden zur Verfügung.

Über die Funktion *Vorlage löschen* können Sie die Vorlage wieder löschen, wenn sie nicht mehr benötigt wird.

#### Vorlage laden

#### Kurzinfo

Sie können das Formular einer Rechnung automatisch mit den Informationen einer Vorlage befüllen.

Vorgehen

- 1. Markieren Sie die Rechnung, deren Formular Sie automatisch befüllen möchten.
- 2. Klicken Sie im Tab Verwalten auf Rechnungsvorlagen > Vorlage laden.

| 🚰 Vorlage laden               |                                            | ×            |
|-------------------------------|--------------------------------------------|--------------|
| Bitte wählen Sie eine Rechnur | ngsvorlage aus                             |              |
| 📇 Invoice Templates           | Verlauf und Favoriten                      |              |
| 🔝 Kunden AG Mitte             | 😭 Favoriten                                |              |
|                               | ⊘ Zuletzt verwendet                        |              |
|                               | 😭 Hinzufügen 🗱 Löschen                     |              |
| Solutions // // Busin         | ess Solutions Custom // invoice // Invoice | OK Abbrechen |

#### Abb.: Dialog 'Vorlage laden'

1. Wählen Sie im Dialog Vorlage laden eine Vorlage aus.

Über die Schaltfläche *Hinzufügen* können Sie die markierte Vorlage zu Ihren Favoriten hinzufügen.

1. Klicken Sie auf OK.

Ergebnis

Das Formular der ausgewählten Rechnung wird automatisch mit den Informationen der Vorlage befüllt.

## **Rechnung exportieren**

#### Kurzinfo

Nachdem eine Rechnung abschließend geprüft wurde, hat sie den Status 5 – Zum Export und steht somit zum Export bereit. Der Export von Rechnungen erfolgt entweder automatisch oder mithilfe der Funktion *Rechnungen exportieren*.

Über die Funktion *Rechnungen exportieren* erstellen Sie einen Exportdatensatz, für den Sie das Buchhaltungssystem auswählen können.

Vorgehen

- 1. Markieren Sie die Rechnung oder die Rechnungen, die Sie exportieren möchten.
- 2. Klicken Sie im Tab Ausgabe auf Export/Import > Rechnungen exportieren.

Wenn Sie weitere Rechnungen markieren möchten, können Sie den Dialog schließen. Die ausgewählte Rechnung bleibt dabei erhalten.

| 🎦 Rechnung | en exportieren    |                |                     |          |          |          | ×         |
|------------|-------------------|----------------|---------------------|----------|----------|----------|-----------|
| Buchhaltun | gssystem          |                |                     |          |          |          |           |
| Datev      |                   | •              |                     |          |          |          |           |
| Wählen Sie | die zu exportiere | nden Rechnunge | en aus              |          |          |          |           |
| 🖌 Alle aus | wählen            |                |                     |          |          |          |           |
| Export     | Firma             | Lieferante     | Lieferantenname     | Rechnung | Rechnung | Nettosum | Währung   |
| 1          | 1000              | IC1030         | Cronus Cardoxy Proc | 111      | 08.09.21 | 100,00   | EUR       |
|            |                   |                |                     |          |          |          |           |
|            |                   |                |                     |          |          |          |           |
|            |                   |                |                     |          |          |          |           |
|            |                   |                |                     |          |          | ОК       | Abbrechen |

Abb.: Dialog 'Rechnungen exportieren'

- 1. Wählen Sie im Dialog *Rechnungen exportieren* das Buchhaltungssystem aus, für das Sie einen Exportdatensatz erstellen möchten.
- 2. Setzen Sie einen Haken bei der Rechnung oder den Rechnungen, die Sie exportieren möchten, und bestätigen Sie mit *OK*.

#### Ergebnis

Die Rechnungen werden in das ausgewählte Buchhaltungssystem exportiert. Ihr Status wechselt zu *6 – Exportiert*.

## Rechnungen überwachen mit dem Dashboard

Im Dashboard können Sie sich eine Übersicht aller Rechnungsbelege und ihrer jeweiligen Status anzeigen lassen.

Sie erreichen das Dashboard über die Kachel Rechnungen im Bereich Mein ELO.

Die Einstellungen im Dashboard werden gespeichert. Wenn Sie das Dashboard erneut aufrufen, wird Ihnen die zuletzt ausgewählte Ansicht angezeigt.

| All invoices -                                                                                                    |                                      |                                                                  |                                                                                        |                                        |                                                            |                         | Q Rechnungen durchsud | chen                     | 🖌 Tabelle |
|----------------------------------------------------------------------------------------------------|--------------------------------------|------------------------------------------------------------------|----------------------------------------------------------------------------------------|----------------------------------------|------------------------------------------------------------|-------------------------|-----------------------|--------------------------|-----------|
| 95.606 €<br>Alle Rechnung<br>91.986 €<br>Zeitkritisch                                                                    | 307<br>en<br>295                     | 0 €<br>Erfassung                                                 | 5.805 €<br>Formelle Prüfung                                                            | 4<br>7.217 €<br>Fachliche Prüfung      | 33<br>1.276 €<br>Buchungserfassung                         | 10<br>0 €<br>Zum Export | 970 €<br>Exportiert   | 4<br>80.337 €<br>Gebucht | 244<br>E  |
|                                                                                                    |                                      | 0 €<br>In Klärung                                                | 0 €<br>Abgewiesen                                                                      | -                                      |                                                            |                         |                       |                          |           |
| Top 5 Kreditore<br>Reifen Schindler (<br>EGU Bergisches .<br>msh print & servic<br>Adolf Würth Gmbł<br>Flexpress Verwalt | Anzahl<br>3 10<br>8<br>8<br>1 7<br>7 | Nettobetrag<br>4.100 €<br>838 €<br>2.127 €<br>2.234 €<br>1.660 € | Skontobetrag           0 €           30 €           76 €           80 €           59 € | Netto Sum<br>23.09.2021 -<br>160<br>38 | me fallig in €<br>04.11.2021<br>170 130 3.2<br>39 40 41 42 | 510<br>239<br>43 44     |                       |                          |           |
| Rechnung 🗡                                                                                                    | Kreditorer                           | name ~                                                           | Rechnungsdatum Y N                                                                     | ettobetrag ~                           | Skontobetrag ~                                             | Rechnungssumme          | ✓ Status              | ✓ Firmencode ✓           | =         |
| RE2017-000195                                                                                                    | Adolf Wür                            | th GmbH & Co. Kg                                                 | 25.07.2021                                                                             | 841,77 €                               | 30,05€                                                     | 1.001,71                | € Booked              | 1000                     |           |
| RE2017-000293                                                                                                    | Adolf Wür                            | th GmbH & Co. Kg                                                 | 21.07.2021                                                                             | 121,59 €                               | 4,34€                                                      | 144,69                  | € Booked              | 1000                     |           |
| RE2017-000729                                                                                                    | Adolf Wür                            | th GmbH & Co. Kg                                                 | 27.07.2021                                                                             | 458,09 €                               | 16,35€                                                     | 545,13                  | € Booked              | 1000                     |           |
| RE2017-000768                                                                                                    | Adolf Wür                            | th GmbH & Co. Kg                                                 | 21.07.2021                                                                             | 291,08€                                | 10,39€                                                     | 346,39                  | € Booked              | 1000                     |           |
| 052047 000020                                                                                                    | Adolf Wür                            | th GmbH & Co. Ka                                                 | 22.07.2021                                                                             | 75 45 <del>6</del>                     | 2.60.6                                                     | 90.70                   | 6 Dookod              | 1000                     |           |

#### Abb.: Dashboard

Das Dashboard ist in folgende Teile untergliedert:

1 Datenbasis: In der Kopfleiste des Dashboards wählen Sie über ein Drop-down-Menü (Dreieckssymbol) die Datenbasis aus. Die Datenbasis eines Dashboards ist eine Liste von Rechnungen, die für die Auswertung geladen wird.

#### Information

Gibt es nur eine Datenbasis, ist diese permanent ausgewählt, und Ihnen steht kein Dropdown-Menü zur Verfügung.

2 Alle Rechnungen/Zeitkritisch: Über diese Schaltflächen wählen Sie aus, ob Ihnen alle Rechnungen angezeigt werden oder nur Rechnungen, für die eine Skontofrist abzulaufen droht oder die Bearbeitungsfrist erreicht bzw. überschritten ist.

3 Status: In der Kopfleiste des Dashboards befindet sich eine Schaltfläche für jeden Rechnungsstatus. Ist eine Schaltfläche aktiviert, werden alle Rechnungen mit dem entsprechenden Status im Ansichtsbereich des Dashboards angezeigt.

4 Netto Summe fällig in €:

Sie haben die Wahl zwischen folgenden Einstellungen:

- Tagesansicht: Die Tagesansicht zeigt jeweils die fällige Summe für den aktuellen Tag und die folgenden sieben Tage.
- Wochenansicht: Die Wochenansicht zeigt jeweils die fällige Summe für die aktuelle Woche und die folgenden sechs Wochen.
- Monatsansicht: Die Monatsansicht zeigt jeweils die fällige Summe für den aktuellen Monat und die folgenden vier Monate.

5 Ansichtsbereich: Im Ansichtsbereich des Dashboards sehen Sie eine Darstellung der Rechnungen. Die Darstellung verändert sich je nach eingegebenen Filterkriterien. Zeitkritische Rechnungen werden mit einem roten Punkt markiert. Klicken Sie auf einen Eintrag, erscheint die Vorschau des Eintrags. Bei einem Doppelklick auf einen Eintrag werden Sie in den Funktionsbereich *Ablage* weitergeleitet.

Über Drop-down-Menüs filtern und individualisieren Sie die Tabellenansicht.

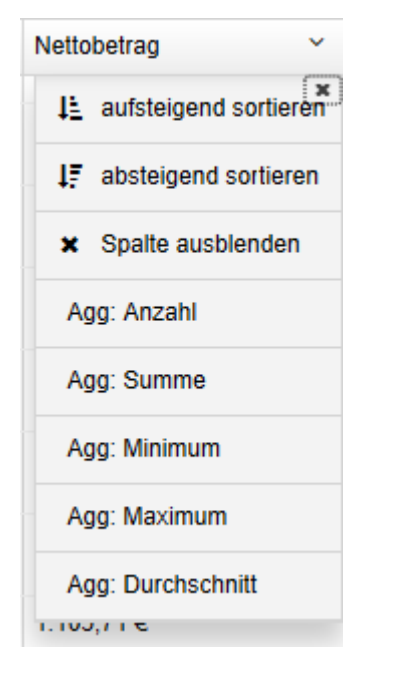

Abb.: Tabellenansicht individualisieren

Die Drop-down-Menüs der Spaltentitel enthalten folgende Funktionen:

- Aufsteigend sortieren
- Absteigend sortieren
- Sortierung entfernen: Diese Option erscheint, wenn Sie eine Sortierung aktiviert haben. Mit einem Klick auf *Sortierung entfernen* verwerfen Sie die Sortierung wieder.

Alternativ: Sie können die Sortierung per Klick auf den Spaltentitel vornehmen. Bei einmaligem Klick wird aufsteigend sortiert. Bei zweimaligem Klick wird absteigend sortiert. Bei dreimaligem Klick wird die Sortierung verworfen.

- Spalte ausblenden
- Gruppieren: Der Inhalt einer Spalte wird in Gruppen zusammengefasst. In Klammern erscheint die Anzahl an Rechnungen pro Gruppe. Über das Plussymbol vor einer Gruppe

klappen Sie alle Rechnungen der Gruppe auf. Das Minussymbol blendet sie wieder aus. Über das Plussymbol in der Kopfzeile klappen Sie alle Gruppen auf.

#### Information

Sie können mehrere Gruppierungen miteinander kombinieren. Die Hierarchie geben Sie durch die Reihenfolge an, in der Sie die Spalten auswählen.

- Gruppierung aufheben: Diese Option erscheint, wenn Sie eine Gruppierung aktiviert haben. Mit einem Klick auf *Gruppierung aufheben* verwerfen Sie die Gruppierung wieder.
- Agg: Anzahl (nur bei Nummernfeldern, wenn eine andere Spalte gruppiert ist): Die Anzahl der Rechnungen in der Gruppe wird angezeigt.
- Agg: Summe (nur bei Nummernfeldern, wenn eine andere Spalte gruppiert ist): Die Summe der Gruppe wird angezeigt.
- Agg: Minimum (nur bei Nummernfeldern, wenn eine andere Spalte gruppiert ist): Der kleinste Wert der Gruppe wird angezeigt.
- Agg: Maximum (nur bei Nummernfeldern, wenn eine andere Spalte gruppiert ist): Der größte Wert der Gruppe wird angezeigt.
- Agg: Durchschnitt (nur bei Nummernfeldern, wenn eine andere Spalte gruppiert ist): Der Durchschnittswert der Gruppe wird angezeigt.

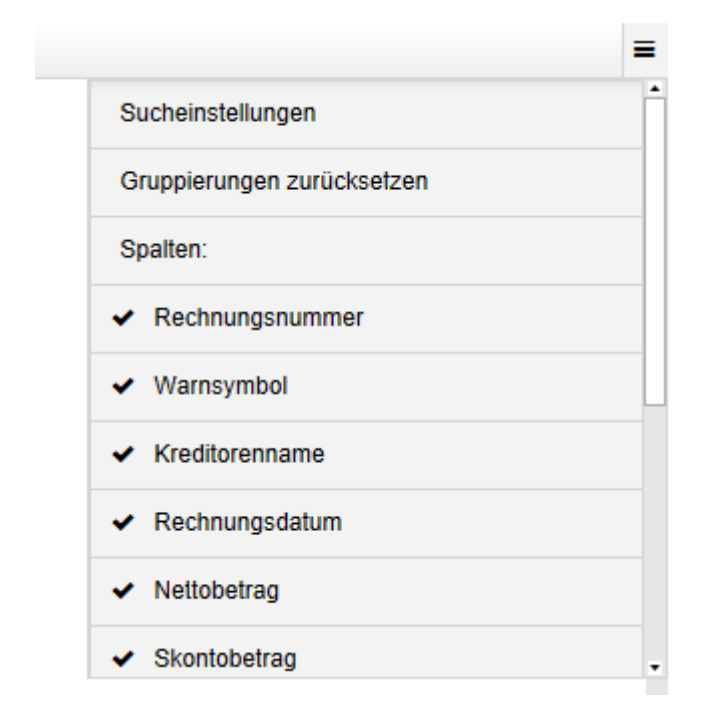

#### Abb.: Menü

Menü: Über die Schaltfläche mit den drei Streifen können Sie ausgeblendete Spalten wieder anzeigen lassen. Über die Schaltfläche *Sucheinstellungen* wählen Sie Felder aus, die bei der Suche einbezogen werden sollen. Über die Schaltfläche *Gruppierungen zurücksetzen* setzen Sie alle Gruppierungen zurück. Über die Schaltfläche *Alle Einstellungen zurücksetzen* kommen Sie zu den Standardeinstellungen der Tabelle zurück.